Documentation sur l'évaluation docker et reverse proxy

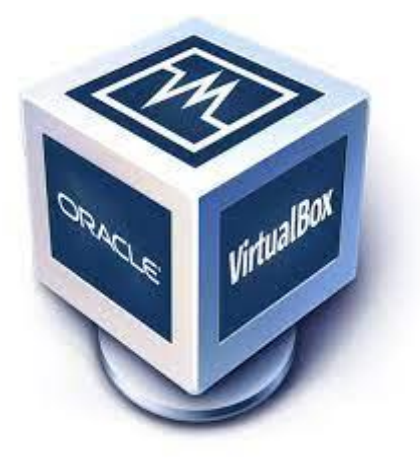

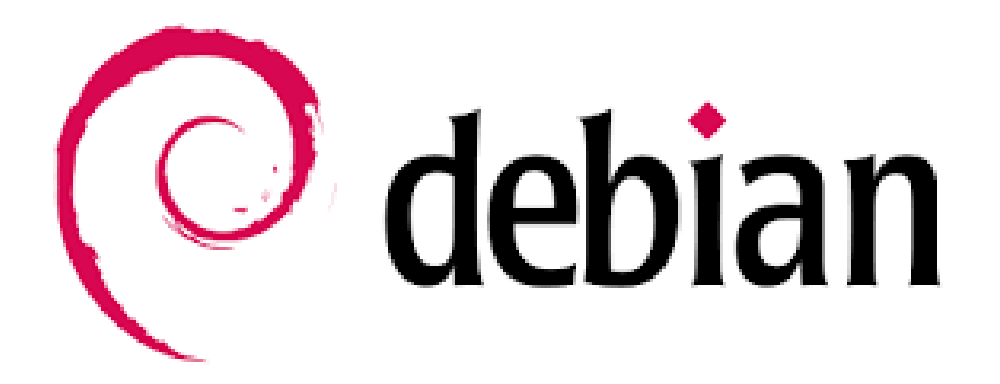

Raphaël Bousquet—Cadena ; SIO2

# Sommaire

| 1. Installation Docker |  |
|------------------------|--|
| 2. Script Conteneur    |  |
| 3. Reverse Proxy       |  |
| 4. DNS                 |  |

## **1. Installation Docker**

On met à jour et supprime apache2

```
root@dockernginx:~# apt update && apt upgrade -y && apt autoremove --purge ap
ache2<mark>.</mark>
```

On installe des modules dont on aura besoin

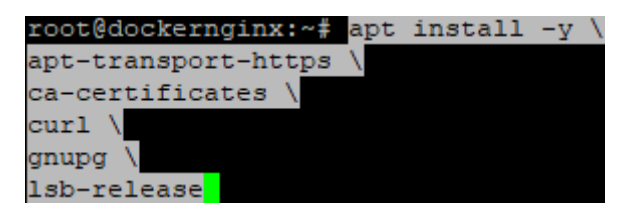

On modifie le source.list

```
root@dockernginx:~# echo \
"deb [arch="$(dpkg --print-architecture)" signed-by=/etc/apt/keyrings/docker.
gpg] https://download.docker.com/linux/debian \
"$(. /etc/os-release && echo "$VERSION_CODENAME")" stable" | \
tee /etc/apt/sources.list.d/docker.list > /dev/null
```

On génère la clé gpg

```
root@dockernginx:~# curl -fsSL https://download.docker.com/linux/debian/gpg
gpg --dearmor -o /etc/apt/keyrings/docker.gpg
root@dockernginx:~# chmod a+r /etc/apt/keyrings/docker.gpg
```

On installe docker

```
root@dockerssh:~# apt install docker-ce docker-ce-cli containerd.io docker-bu
ildx-plugin docker-compose-plugin -y
```

On modifie les droits

| roo   | t@  | dock  | en        | iginx:~#      | gpasswd -a        | sio docker          |                                  |
|-------|-----|-------|-----------|---------------|-------------------|---------------------|----------------------------------|
| Ajo   | ut  | de    | 1'ı       | itilisate     | ur sio au g       | roupe docker        |                                  |
| roo   | - Q | dock  | arr       | aginx:«#      | -<br>-            | -                   |                                  |
| 100   | 66  | aoca  | CTI       | Ig IIIA - T   |                   |                     |                                  |
| root@ | doc | kerno | rinx:     | ~# systemct.  | l status docker   |                     |                                  |
| doc   | ker | .serv | ,<br>vice | - Docker Ap   | plication Contair | ner Engine          |                                  |
|       | Loa | ided: | load      | led (/lib/sys | stemd/system/doc] | ker.service; enable | ed; preset: en>                  |
|       | Act | ive:  | acti      | ve (running)  | since Mon 2024-   | -12-09 09:52:36 CET | [; 2ls ago                       |
| Trigg | ere | dBy:  | • do      | ocker.socket  |                   |                     |                                  |
|       | E   | ocs:  | httr      | s://docs.do   | cker.com          |                     |                                  |
| Ma    | in  | PID:  | 2769      | l (dockerd)   |                   |                     |                                  |
|       | Ta  | sks:  |           |               |                   |                     |                                  |
|       | Men | ory:  | 23.0      | M             |                   |                     |                                  |
|       |     | CPU:  | 972n      | 15            |                   |                     |                                  |
|       | CGr | oup:  | /sys      | stem.slice/do | ocker.service     |                     |                                  |
|       |     |       | L_27      | 691 /usr/bi   | n/dockerd -H fd:, | //containerd=/ru    | un/containerd/>                  |
| déc.  | 09  | 09:52 | :33       | dockernginx   | systemd[1]: Star  | rting docker.servid | ce - Docker Ap <mark>&gt;</mark> |
| déc.  | 09  | 09:52 | :34       | dockernginx   | dockerd[27691]:   | time="2024-12-09T(  | 09:52:34.08507>                  |
| déc.  | 09  | 09:52 | 2:34      | dockernginx   | dockerd[27691]:   | time="2024-12-09T0  | )9:52:34.77404 <mark>&gt;</mark> |
| déc.  | 09  | 09:52 | :36       | dockernginx   | dockerd[27691]:   | time="2024-12-09T0  | )9:52:36.11058 <mark>&gt;</mark> |
| déc.  | 09  | 09:52 | ::36      | dockernginx   | dockerd[27691]:   | time="2024-12-09T0  | )9:52:36.16641 <mark>&gt;</mark> |
| déc.  | 09  | 09:52 | ::36      | dockernginx   | dockerd[27691]:   | time="2024-12-09T(  | )9:52:36.16658 <mark>&gt;</mark> |
| déc.  | 09  | 09:52 | ::36      | dockernginx   | dockerd[27691]:   | time="2024-12-09T0  | )9:52:36.16664 <mark>&gt;</mark> |
| déc.  | 09  | 09:52 | ::36      | dockernginx   | dockerd[27691]:   | time="2024-12-09T(  | )9:52:36.16677>                  |
| déc.  | 09  | 09:52 | ::36      | dockernginx   | dockerd[27691]:   | time="2024-12-09T(  | )9:52:36.28178 <mark>&gt;</mark> |
| déc.  | 09  | 09:52 | ::36      | dockernginx   | systemd[1]: Star  | rted docker.service | e - Docker App <mark>&gt;</mark> |
| lines | 1-  | 22/22 | 2 (EN     | 1D)           |                   |                     |                                  |

On vérifie sur un navigateur le serveur web avec docker :

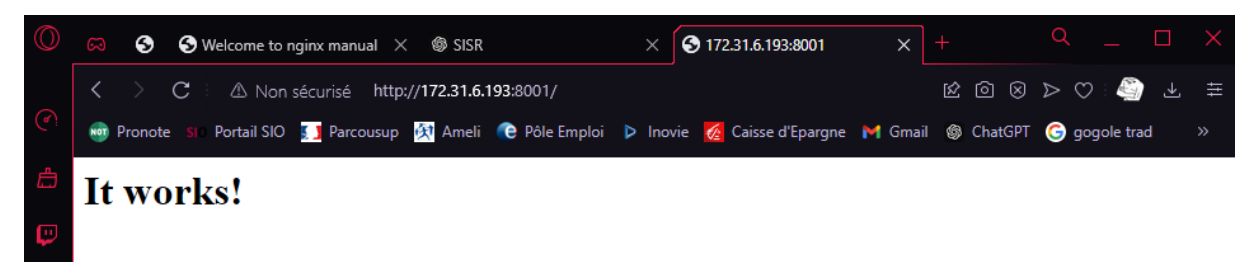

Et voici le serveur web manuel :

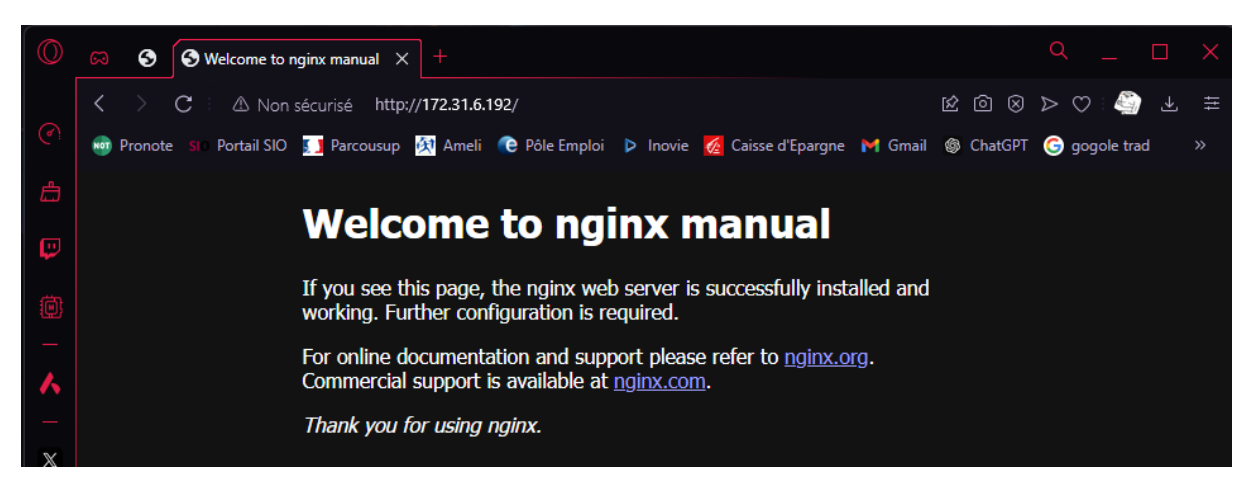

## 2. Script Conteneur

| echo "Bienvenue dans le gestionnaire de<br>serveurs Docker." echo "Choisissez le type<br>de serveur à déployer :" # Affichage des<br>options disponibles echo "1) Serveur Web<br>(Apache)" echo "2) Serveur DNS (Bind)"<br>echo "3) Serveur Ubuntu de base" echo "4)<br>Serveur SSH (OpenSSH)" read -p "Entrez le<br>numéro correspondant à votre choix (1-4) :<br>" server_choice | Permet de présenter ce qu'il y a sur le<br>script |
|----------------------------------------------------------------------------------------------------|---------------------------------------------------|
| default_ip=\$(hostname -I   awk '{print \$1}')                                                                                                    | Récupérer l'adresse IP principale de la machine   |
| if [-z "\$default_ip"]; then echo "Erreur :<br>Impossible de détecter une adresse IP par<br>défaut. Vérifiez votre configuration réseau."<br>exit 1 fi                                                                                                    | Vérifier si l'adresse IP a été détectée           |
| echo "Interfaces disponibles :" ip a   grep<br>'inet '   awk '{print \$2}'   cut -d'/' -f1 sleep 5<br># Pause de 5 secondes # Demander une IP<br>et fournir une valeur par défaut read -p<br>"Entrez l'adresse IP pour exposer le serveur<br>(par défaut : \$default_ip) : " machine_ip<br>machine_ip=\${machine_ip:-\$default_ip}                                                 | Afficher les interfaces disponibles               |
| if ! ip a   grep -qw "\$machine_ip"; then echo<br>"Erreur : L'adresse IP \$machine_ip n'est pas<br>configurée sur cette machine." echo<br>"Veuillez choisir une adresse parmi les                                                                                                    | Vérifier si l'IP est configurée sur la machine    |

| interfaces disponibles ou utiliser l'adresse            |                                             |
|---------------------------------------------------------|---------------------------------------------|
| détectée : \$default_ip" exit 1 fi sleep 5 #            |                                             |
| Pause de 5 secondes                                     |                                             |
| read -p "Entrez le port à utiliser pour le              | Demander le port à utiliser                 |
| serveur (par défaut : 8001) : " port                    |                                             |
| port=\${port:-8001}                                     |                                             |
| if ss -tuln   grep -g "\$machine_ip:\$port".            | Vérifier și le port est déià utilisé        |
| then echo "Le port Sport est déjà utilisé sur           |                                             |
| Śmachine in Veuillez choisir un autre                   |                                             |
| port " read -p "Entrez un nouveau port (par             |                                             |
| défaut : $8080$ ) : " port port=\${port:- $8080$ } fi   |                                             |
| sleen 5 # Pause de 5 secondes                           |                                             |
| start ssh server() { echo "Lancement du                 | Lancer les différents serveurs en fonction  |
| serveur SSH "container name="servesh"                   | du choix de l'utilisateur                   |
| if docker ps -aformat '{{ Names}}'   grep               | Vérifier si un conteneur avec ce nom existe |
| aw "Scontainer name": then echo "Un                     | déià                                        |
| conteneur avec le nom scontainer, name                  | ueja                                        |
| ovisto déià Suppression "dockor rm f                    |                                             |
| existe deja. Suppression docker min -i                  |                                             |
| docker run -dname "Écontainer name"                     | Lancer le conteneur libuntu et installer    |
| ubuntu bash c "ant undate & ant install                 |                                             |
| ubuntu bash -c apt upuate && apt install                | Openssh                                     |
| -y openssn-server && mkuir /var/run/ssnu                |                                             |
| <pre>&amp;&amp; ecno PermitRootLogin yes &gt;&gt;</pre> |                                             |
| /etc/ssn/ssnd_coning && /usr/sbin/ssnd -D               |                                             |
| If [ \$? -eq U ]; then echo Serveur SSH pret.           | verification du succes                      |
| Accedez-y via SSH avec : ssn                            |                                             |
| root@smachine_ip -p sport. eise echo                    |                                             |
| Erreur : Impossible de demarrer le serveur              |                                             |
| SSH." exit 1 fi sleep 5 # Pause de 5                    |                                             |
| secondes } start_web_server() { ecno                    |                                             |
| "Lancement du serveur web Apache"                       |                                             |
| container_name= servweb                                 |                                             |
| If docker ps -aformat '{{.Names}}'   grep               | Verifier si un conteneur avec ce nom existe |
| -qw "\$container_name"; then echo "Un                   | deja                                        |
| conteneur avec le nom \$container_name                  |                                             |
| existe deja. Suppression" docker rm -f                  |                                             |
| "\$container_name" fi                                   |                                             |
| docker run -d -p "\$machine_ip:\$port:80"               | Lancer le conteneur Apache Web Server       |
| name "Scontainer_name" httpd                            |                                             |
| if [ \$? -eq 0 ]; then echo "Serveur Web                | Vérification du succés                      |
| Apache pret. Accedez-y via :                            |                                             |
| http://\$machine_ip:\$port" else echo "Erreur           |                                             |
| : Impossible de démarrer le serveur Web."               |                                             |
| exit 1 fi sleep 5 # Pause de 5 secondes }               |                                             |
| start_dns_server() { echo "Lancement du                 |                                             |
| serveur DNS Bind"                                       |                                             |
| container_name="servdns"                                |                                             |
| if docker ps -aformat '{{.Names}}'   grep               | Vérifier si un conteneur avec ce nom existe |
| -qw "\$container_name"; then echo "Un                   | déjà                                        |
| conteneur avec le nom \$container_name.                 |                                             |
| Suppression" docker rm -f                               |                                             |
| "\$container_name" fi                                   |                                             |
| docker run -d -p                                        | Lancer le conteneur Bind DNS Server avec    |
| "\$machine_ip:\$port:53/udp"name                        | une version spécifique de l'image           |
| "\$container_name"                                      |                                             |
| internetsystemsconsortium/bind9:9.18                    |                                             |

| if [ \$? -eq 0 ]; then echo "Serveur DNS Bind<br>prêt. Accédez-y via : \$machine_ip:\$port<br>(port DNS)" else echo "Erreur : Impossible<br>de démarrer le serveur DNS." exit 1 fi sleep<br>5 # Pause de 5 secondes } | Vérification du succès                    |
|----------------------------------------------------------------------------------------------------|-------------------------------------------|
| case "\$server_choice" in 1)                                                                                                    | Décider quel serveur démarrer en fonction |
| <pre>start_web_server ;; 2) start_dns_server ;; 3)</pre>                                                                                                    | du choix de l'utilisateur                 |
| echo "Démarrage d'un conteneur Ubuntu                                                                                                    |                                           |
| de base" container_name="ubuntu-base"                                                                                                    |                                           |
| docker run -itname "\$container_name"                                                                                                    |                                           |
| ubuntu bash sleep 5 # Pause de 5                                                                                                    |                                           |
| <pre>secondes ;; 4) start_ssh_server ;; *) echo</pre>                                                                                                    |                                           |
| "Option invalide. Veuillez choisir un                                                                                                    |                                           |
| numéro entre 1 et 4." exit 1 ;; esac echo                                                                                                    |                                           |
| "Script terminé."                                                                                                    |                                           |

Grace à ce script, nous avons créé un serveur web et un serveur reverse proxy.

## 3. Reverse Proxy

apt install nginx -y

nano /etc/nginx/sites-available/reverse-proxy

nano /etc/nginx/sites-enabled/reverse-proxy

```
GNU nano 7.2
                                           /etc/nginx/sites-available/reverse-proxy
 Définir le groupe de serveurs backend pour l'équilibrage de charge
upstream backend servers {
   server 172.31.6.101 weight=1; # Reçoit 20 % des requêtes
server 172.31.6.102 weight=4; # Reçoit 80 % des requêtes
server {
   listen 80;
   server_name tortilla.fr;
   # Redirection vers le premier serveur Apache
    location /webl/ {
       proxy_pass http://172.31.6.101/;
       proxy_set_header Host $host;
       proxy_set_header X-Real-IP $remote_addr;
       proxy_set_header X-Forwarded-For $proxy_add_x_forwarded_for;
       proxy_set_header X-Forwarded-Proto $scheme;
   # Redirection vers le second serveur Apache
    location /web2/ {
       proxy_pass http://172.31.6.102/;
       proxy_set_header Host $host;
       proxy_set_header X-Real-IP $remote_addr;
       proxy_set_header X-Forwarded-For $proxy_add_x_forwarded_for;
        proxy_set_header X-Forwarded-Proto $scheme;
    }
   location / {
       proxy_pass http://backend_servers;
       proxy_set_header Host $host;
       proxy set header X-Real-IP $remote addr;
        proxy_set_header X-Forwarded-For $proxy_add_x_forwarded_for;
        proxy_set_header X-Forwarded-Proto $scheme;
```

#### Test avec les deux servers identiques :

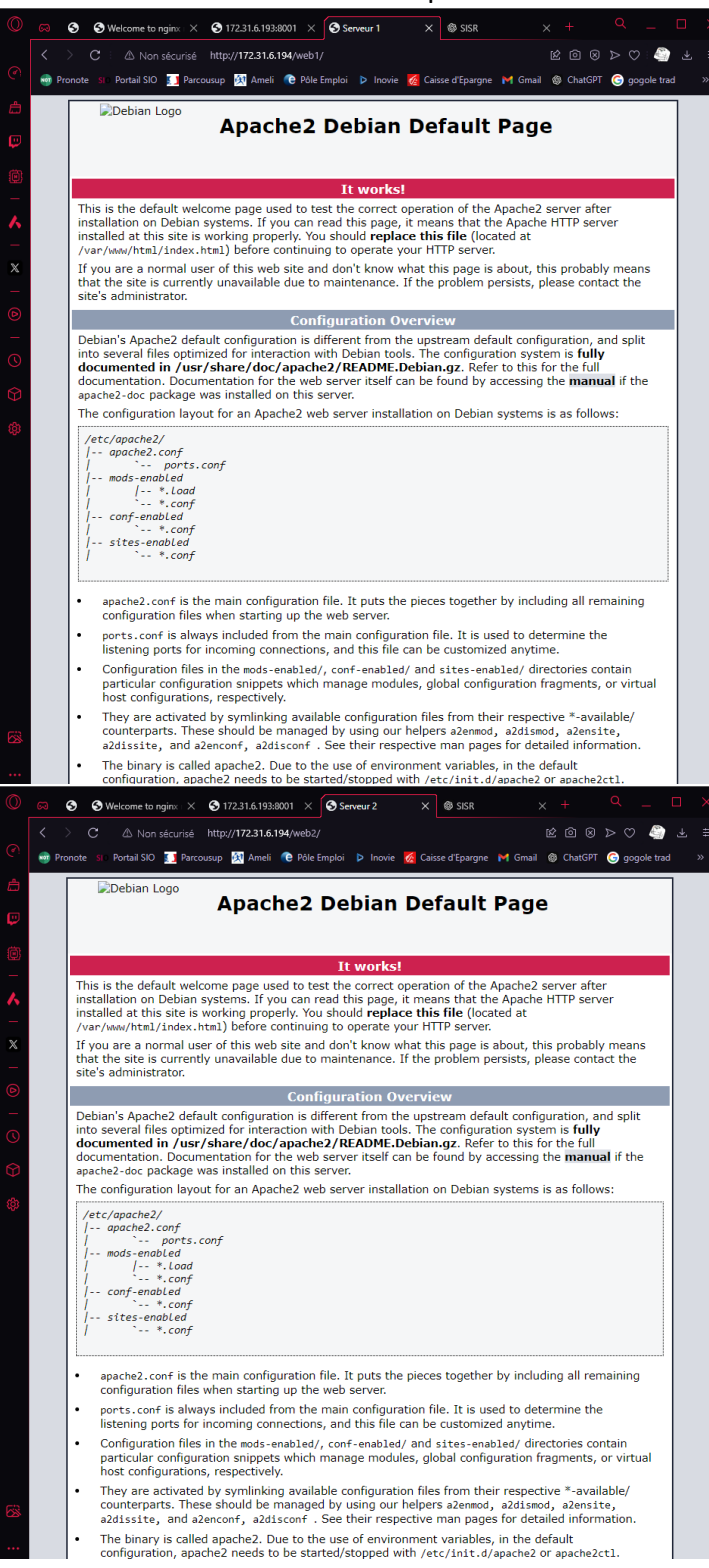

#### Test avec les serveurs différents :

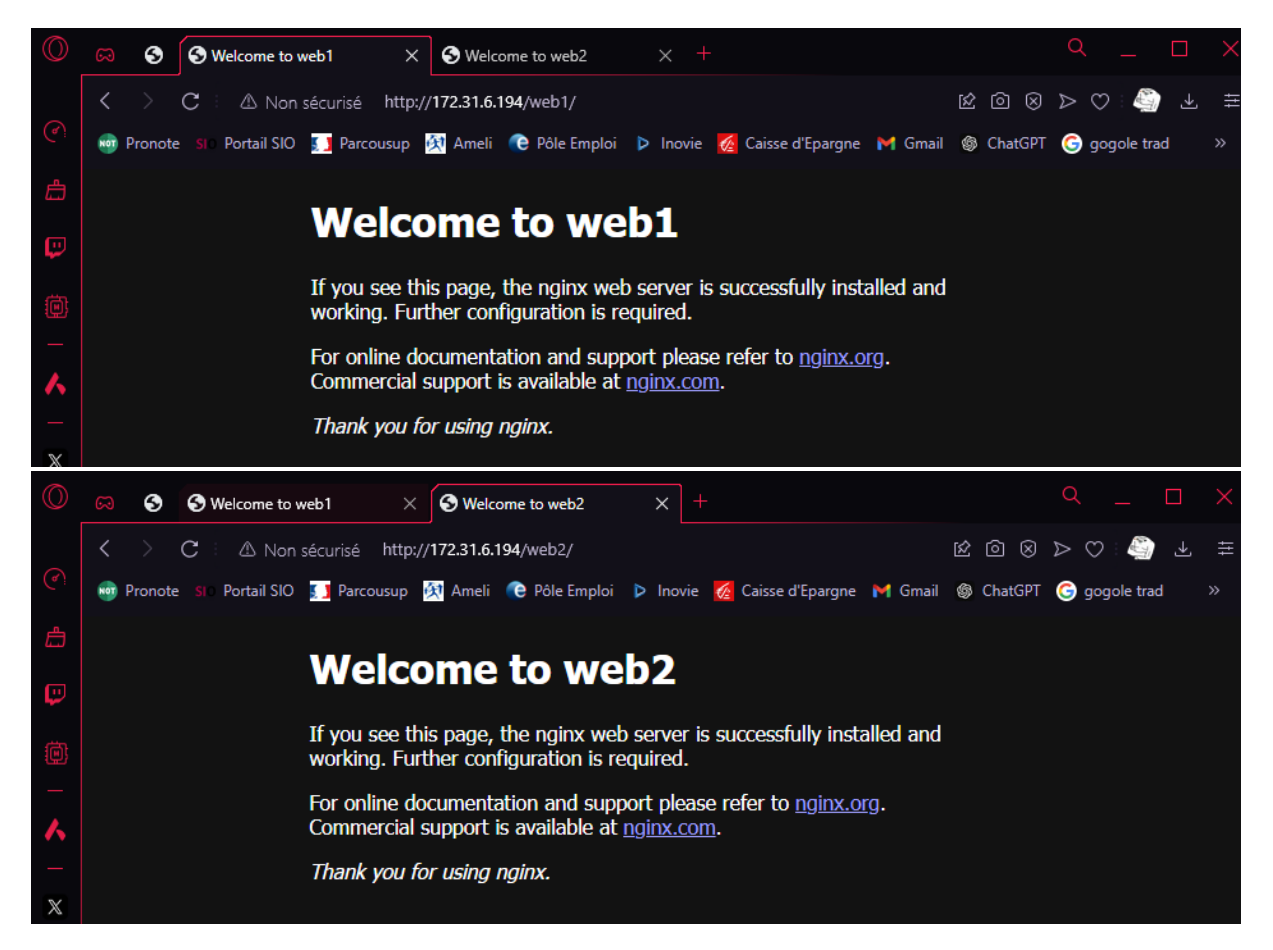

## **4. DNS**

#### Apt install bind9

Il faut mettre le domaine dans le hosts du dns et du reverse proxy :

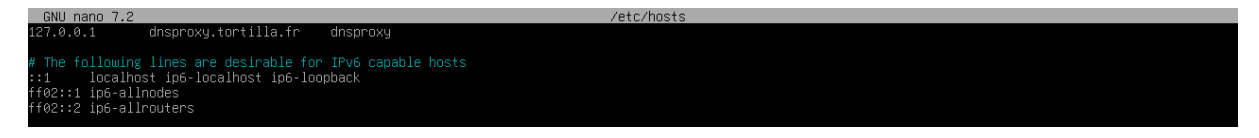

#### named.conf.local (zones du dns):

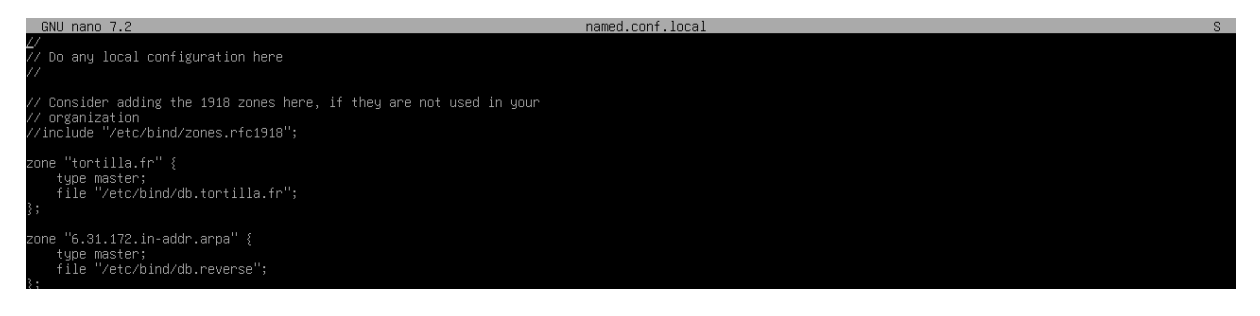

db.tortilla.fr (zone principale du dns) :

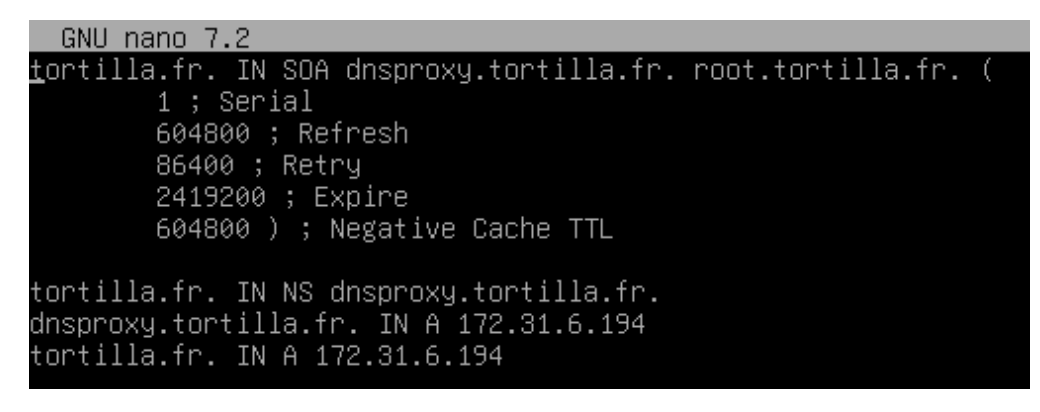

db.reverse (zone inverse du dns) :

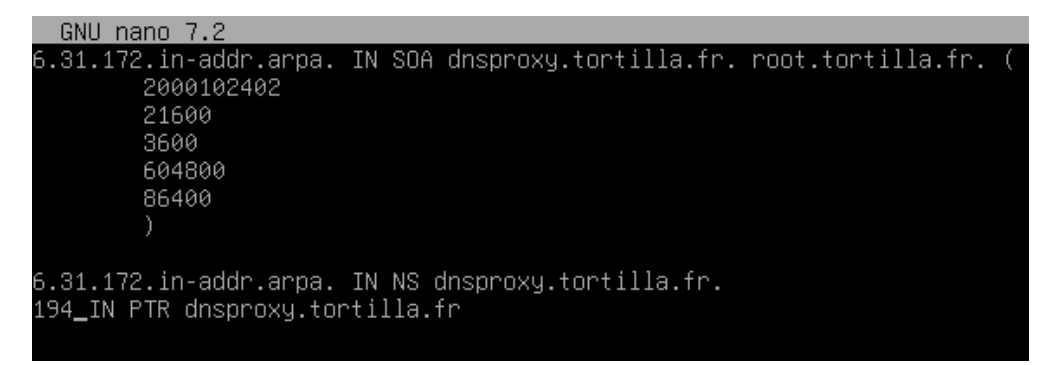

Pour tester, nous allons prendre une VM windowsd, aller dans le panneau de configuration pour mettre en DNS l'adresse de notre serveur DNS, ensuite aller dans un naviguateur et

#### taper les adresses :

| 2 D Welcome to nginxl × +                   |                                                                                                    |     | -     | Ø                  | ×   |
|---------------------------------------------|----------------------------------------------------------------------------------------------------|-----|-------|--------------------|-----|
| ← C ▲ Non sécurisé   tortilla.fr            |                                                                                                    | 85  | ជា ដ  | ≌                  | - 🥠 |
|                                             | Welcome to nginx!                                                                                                    |     |       |                    |     |
|                                             | If you see this page, the nginx web server is successfully installed and<br>working. Further configuration is required.          |     |       |                    |     |
|                                             | For online documentation and support please refer to <u>nginx.org</u> .<br>Commercial support is available at <u>nginx.com</u> . |     |       |                    |     |
|                                             | Thank you for using nginx.                                                                                                    |     |       |                    |     |
|                                             |                                                                                                    |     |       |                    |     |
|                                             |                                                                                                    |     |       |                    |     |
|                                             |                                                                                                    |     |       |                    |     |
|                                             |                                                                                                    |     |       |                    |     |
|                                             |                                                                                                    |     |       |                    |     |
|                                             |                                                                                                    |     |       |                    |     |
|                                             |                                                                                                    |     |       |                    |     |
|                                             |                                                                                                    |     |       |                    |     |
|                                             |                                                                                                    |     |       |                    |     |
|                                             |                                                                                                    |     |       |                    |     |
|                                             |                                                                                                    |     |       |                    |     |
|                                             |                                                                                                    |     |       |                    |     |
|                                             |                                                                                                    |     |       |                    |     |
|                                             |                                                                                                    |     |       |                    |     |
|                                             |                                                                                                    |     |       |                    |     |
| 📲 🔎 Taper ici pour rechercher 🥮 📓 💿 🛱 💽 🖻 🖀 | 🛕 Alerte météo \wedge                                                                                                    | ē₽¢ | FRA 1 | 11:27<br>1/12/2024 | 5   |

| Let Welcome to web2 x +                         |                                                                                                    |       |          | -                | ð X   |
|-------------------------------------------------|----------------------------------------------------------------------------------------------------|-------|----------|------------------|-------|
| ← C ▲ Non sécurisé   tortilla.fr/web2/          |                                                                                                    | 85    | <b>ث</b> | £^≡              | 🧑     |
|                                                 | Welcome to web2                                                                                                    |       |          |                  |       |
|                                                 | If you see this page, the nginx web server is successfully installed and<br>working. Further configuration is required.          |       |          |                  |       |
|                                                 | For online documentation and support please refer to <u>pginx.org</u> .<br>Commercial support is available at <u>pginx.com</u> . |       |          |                  |       |
|                                                 | Thank you for using nginx.                                                                                                    |       |          |                  |       |
|                                                 |                                                                                                    |       |          |                  |       |
|                                                 |                                                                                                    |       |          |                  |       |
|                                                 |                                                                                                    |       |          |                  |       |
|                                                 |                                                                                                    |       |          |                  |       |
|                                                 |                                                                                                    |       |          |                  |       |
|                                                 |                                                                                                    |       |          |                  |       |
|                                                 |                                                                                                    |       |          |                  |       |
|                                                 |                                                                                                    |       |          |                  |       |
|                                                 |                                                                                                    |       |          |                  |       |
|                                                 |                                                                                                    |       |          |                  |       |
|                                                 |                                                                                                    |       |          |                  |       |
|                                                 |                                                                                                    |       |          |                  |       |
|                                                 |                                                                                                    |       |          |                  |       |
|                                                 |                                                                                                    |       |          |                  |       |
|                                                 |                                                                                                    |       |          |                  |       |
|                                                 |                                                                                                    |       |          |                  |       |
| 🗄 🔎 Taper ici pour rechercher 饑 📃 O 🛱 💽 🚍 💼 🕋 🖻 | 🚹 Alerte météo 🧄                                                                                                    | ē 🖓 🤇 | × FRA    | 11:28<br>10/12/2 | 024 🔁 |
|                                                 |                                                                                                    |       |          |                  |       |
|                                                 |                                                                                                    |       |          |                  |       |
|                                                 |                                                                                                    |       |          |                  |       |
| 2° 🗊 🗅 Welcome to web1 x +                      |                                                                                                    |       |          | -                | ð ×   |
| ← C ▲ Non sécurisé   tortilla.fr/web1/          |                                                                                                    | 85    | <b>ث</b> | £≟               | 🧑     |
|                                                 | Welcome to web1                                                                                                    |       |          |                  |       |
|                                                 | If you see this page, the nginx web server is successfully installed and<br>working. Further configuration is required.          |       |          |                  |       |
|                                                 | For online documentation and super please refer to <u>nginx.org</u> .                                                            |       |          |                  |       |
|                                                 | Thank you for using nginx.                                                                                                    |       |          |                  |       |
|                                                 |                                                                                                    |       |          |                  |       |
|                                                 |                                                                                                    |       |          |                  |       |
|                                                 |                                                                                                    |       |          |                  |       |
|                                                 |                                                                                                    |       |          |                  |       |
|                                                 |                                                                                                    |       |          |                  |       |

\_\_\_\_\_\_ Alerte météo へ 遠 訂 ⊄× FRA 10/12/2024 💀

🐮 🔎 Taper ici pour rechercher 🥘 🗐 🧿 🏾 🛱 💽